#### **NHS Dental Services**

provided by ...

# **Compass** - how to

### ... create a new contract

To create a new contract go the Contract option in the main menu

| Homepage Menu      |                      |
|--------------------|----------------------|
| 🟳 My Profile       |                      |
| 📁 User Maintenance |                      |
| 💋 Commissioner     |                      |
| 📁 Provider         | Select Contract from |
| Contract           | the menu             |
| C Performer        |                      |
| 📁 Payments         |                      |
| C Activity         |                      |
| C Reporting        |                      |
| C Locations        |                      |
| Participant Update |                      |

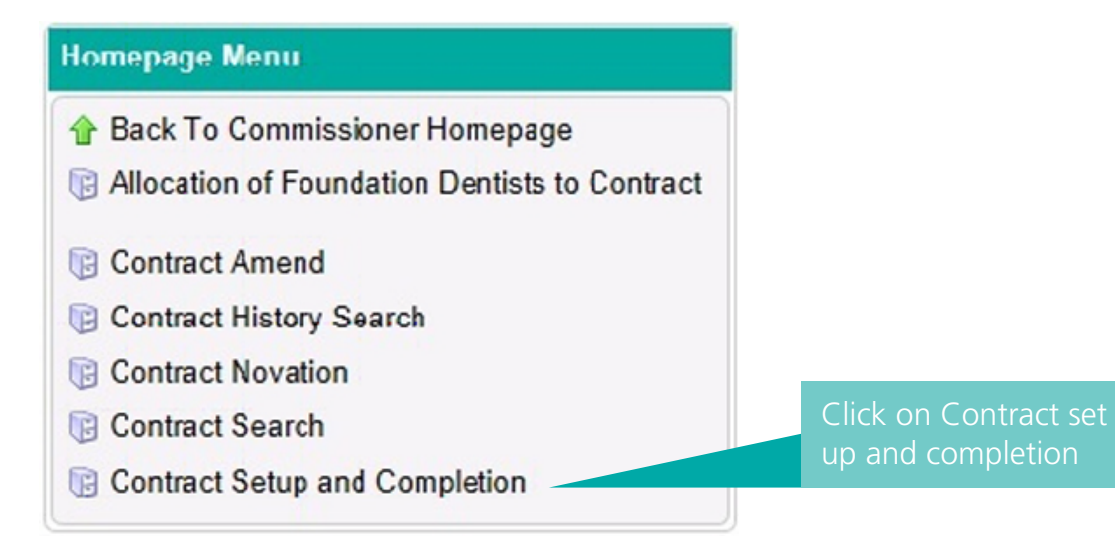

### You'll then be presented with the following screen

| Search Contract No |                   | Home     |               |                     |                   |          |        |        |  |  |  |  |
|--------------------|-------------------|----------|---------------|---------------------|-------------------|----------|--------|--------|--|--|--|--|
|                    |                   |          |               |                     |                   |          |        | Create |  |  |  |  |
| Contract No        | Commissioner Name | Provider | Contract Type | Contract Start Date | Contract End Date | Who With | Status | Action |  |  |  |  |
|                    |                   |          |               |                     |                   |          |        |        |  |  |  |  |
|                    |                   |          |               |                     |                   |          |        |        |  |  |  |  |
|                    |                   |          |               |                     |                   |          |        |        |  |  |  |  |
|                    |                   |          |               |                     |                   |          |        |        |  |  |  |  |
|                    |                   |          |               |                     |                   |          |        |        |  |  |  |  |
|                    |                   |          |               |                     |                   |          |        |        |  |  |  |  |
|                    |                   |          |               |                     |                   |          |        |        |  |  |  |  |
|                    |                   |          |               |                     |                   |          |        |        |  |  |  |  |
|                    |                   |          |               |                     |                   |          |        |        |  |  |  |  |
|                    |                   |          |               |                     |                   |          |        |        |  |  |  |  |
|                    |                   |          |               |                     |                   |          |        |        |  |  |  |  |
|                    |                   |          |               |                     |                   |          |        |        |  |  |  |  |
|                    |                   |          |               |                     |                   |          |        |        |  |  |  |  |

The process of setting up a contract has been simplified and has been broken down into 7 easy steps. When you complete each step you'll see the step name change to Green.

| A Home > Contracts List |        |             |               |              |         |
|-------------------------|--------|-------------|---------------|--------------|---------|
| General OServices       | 🔵 KPis | O Locations | Practitioners | O P. Targets | Summary |

One of the key differences you'll notice when you create a new contract is that all new contract numbers will be a random 10 digit number.

This means the concept of the six digit personal number for dentists will eventually disappear.

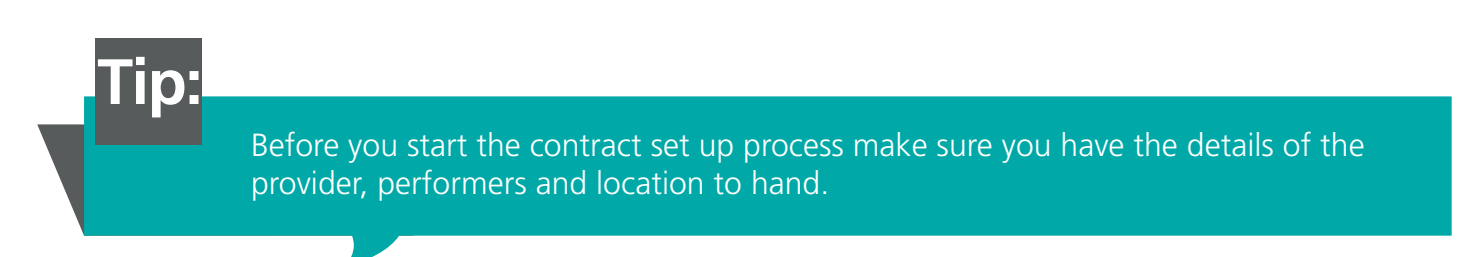

If the provider, any of the performers or the location is new you'll need to create them prior to creating the contract. Separate guidance is available help you set up new providers and performers. New locations can be created as part of the contract create process.

Once you've started creating a contract it will automatically save everything you've entered each time you click the Blue arrow to move to the next screen

Tip:

 $\mathbf{D}$ 

If the provider, performer or location are new make sure you create these before you create the contract

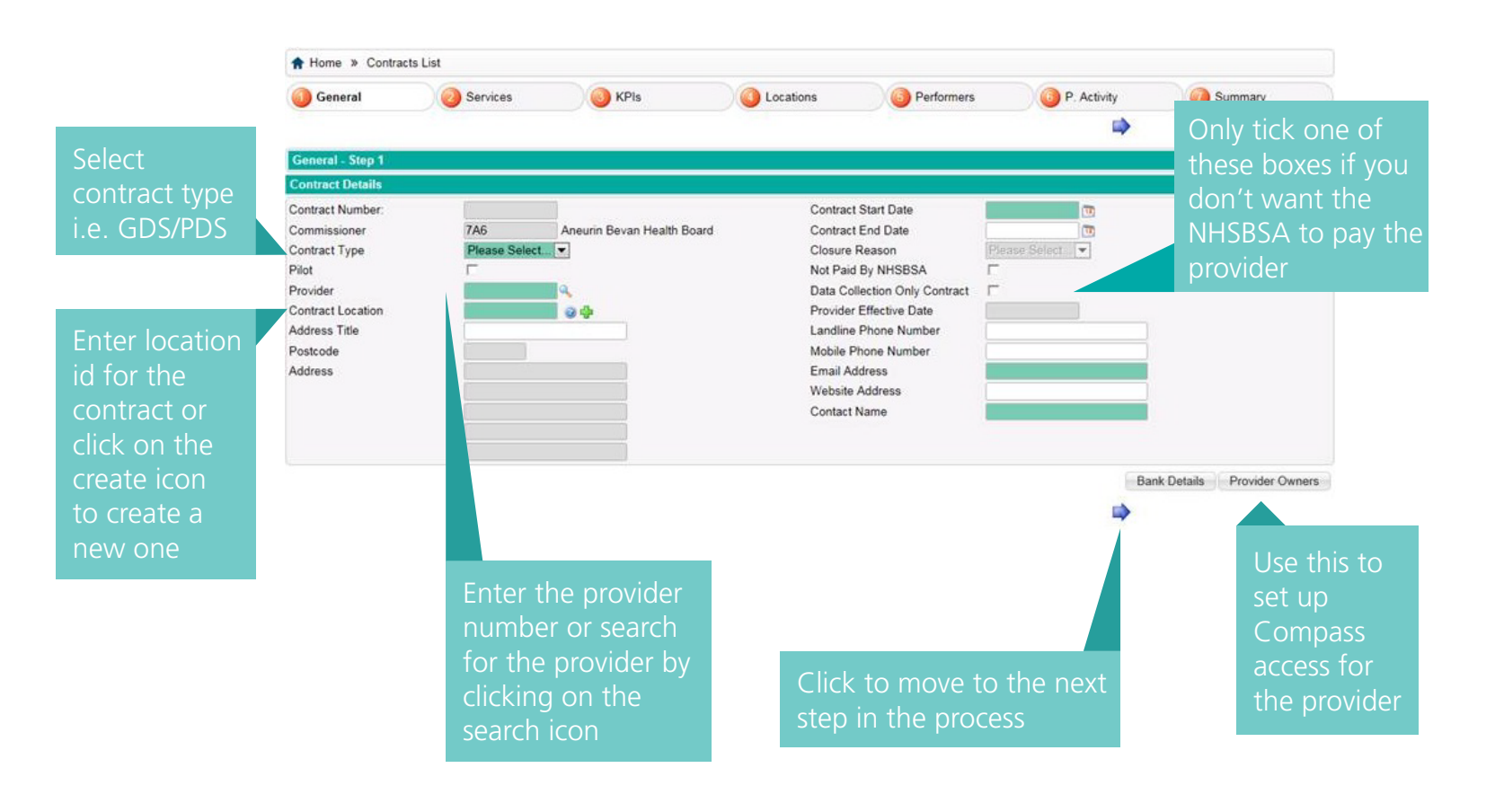

Fields in Green are mandatory

# Step 2

Services

Click on Create to add a service to the contract. This will bring up a pop up box

|                                                                                           | Service Nam                                                                                                    | 10                                                        |        |                                                                                                    |                      |                                                               |                               |                                 |                                               | Creat                      |
|-------------------------------------------------------------------------------------------|----------------------------------------------------------------------------------------------------|-----------------------------------------------------------|--------|----------------------------------------------------------------------------------------------------|----------------------|---------------------------------------------------------------|-------------------------------|---------------------------------|-----------------------------------------------|----------------------------|
| Service                                                                                   | R/NR                                                                                                    | Servic                                                    | e Line | Start                                                                                                    | Service Line End     | Performance                                                   | 1516                          | 1516                            | 1516 Carr                                     | y Acti                     |
| Name                                                                                      |                                                                                                    | Date                                                      |        |                                                                                                    | Date                 | Unit                                                          | Value                         | Target                          | Ove                                           |                            |
|                                                                                           |                                                                                                    | -                                                         |        |                                                                                                    |                      |                                                               |                               |                                 |                                               |                            |
|                                                                                           |                                                                                                    |                                                           |        |                                                                                                    |                      |                                                               |                               |                                 |                                               |                            |
|                                                                                           |                                                                                                    |                                                           |        |                                                                                                    |                      |                                                               |                               |                                 |                                               |                            |
| acorde 0                                                                                  | 10.0.01.0                                                                                                    |                                                           |        |                                                                                                    |                      |                                                               |                               |                                 |                                               |                            |
| lecoros o                                                                                 |                                                                                                    |                                                           | 0.00   |                                                                                                    | n December 1         | 0.00                                                          | T-110-11                      | 35 25                           | rage 1                                        | 11.00                      |
| cecurring                                                                                 | lotai                                                                                                    |                                                           | 0.00   | T                                                                                                    | on-Recurring         | 0.00                                                          | Value                         | act                             | 0.00                                          |                            |
| Search                                                                                    | Performance                                                                                                    | Unit                                                      |        |                                                                                                    |                      |                                                               |                               |                                 |                                               |                            |
| Perform                                                                                   | ance Unit                                                                                                    |                                                           |        |                                                                                                    | Target - Recu        | rring                                                         | Target - No                   | on-Recurring                    | с                                             | arry O                     |
|                                                                                           |                                                                                                    |                                                           |        |                                                                                                    |                      |                                                               |                               |                                 |                                               |                            |
|                                                                                           |                                                                                                    |                                                           |        |                                                                                                    |                      |                                                               |                               |                                 |                                               |                            |
|                                                                                           |                                                                                                    |                                                           | _      |                                                                                                    |                      |                                                               |                               |                                 |                                               |                            |
|                                                                                           |                                                                                                    |                                                           |        |                                                                                                    |                      |                                                               |                               |                                 |                                               |                            |
| tecords 0                                                                                 | to 0 of 0                                                                                                    |                                                           |        |                                                                                                    |                      |                                                               |                               | 16 (6 F                         | Page 1                                        | 1                          |
|                                                                                           |                                                                                                    |                                                           |        |                                                                                                    |                      |                                                               |                               |                                 | Notify                                        | Provide                    |
|                                                                                           | 40                                                                                                    |                                                           |        |                                                                                                    |                      |                                                               |                               |                                 | -                                             |                            |
|                                                                                           |                                                                                                    |                                                           |        |                                                                                                    |                      |                                                               |                               |                                 |                                               |                            |
| a stai                                                                                    | rt date <sup>-</sup><br>and if i                                                                                         | for<br>t's a                                              |        |                                                                                                    | Select t             | he type of se                                                 | prvice vou                    | want to                         | o add to                                      | o the                      |
| a stai<br>rvice<br>ecurri<br>need                                                         | rt date <sup>-</sup><br>and if i<br>ng serv<br>to add                                                                    | for<br>t's a<br>ice<br>an                                 |        |                                                                                                    | Select t<br>contrac  | he type of se<br>t, for GDS th                                | ervice you<br>his must b      | want to<br>e 'Mano              | o add to<br>datory S                          | o the<br>ervi              |
| a stai<br>rvice<br>ecurri<br>need<br>ate a                                                | rt date<br>and if i<br>ng serv<br>to add<br>nd tick                                                                      | for<br>t's a<br>ice<br>an<br>the                          |        | Contract Services                                                                                                    | Select t<br>contrac  | he type of se<br>t, for GDS th                                | ervice you<br>his must b      | want to<br>e 'Mano              | o add tc<br>datory S                          | o the<br>ervi              |
| a stai<br>rvice<br>curri<br>need<br>ate a<br>ecurr                                        | rt date <sup>-</sup><br>and if i<br>ng serv<br>to add<br>nd tick<br>ing' bo                                              | for<br>t's a<br>ice<br>an<br>the<br>x                     |        | Contract Servicen<br>Service<br>Non-Recurring                                                                                                    | Select t<br>contrac  | he type of se<br>t, for GDS th                                | ervice you<br>his must b      | want to<br>e 'Mano              | o add to<br>datory S                          | o the<br>ervi              |
| a stai<br>rvice<br>ecurri<br>need<br>ate a<br>ecurr                                       | rt date <sup>-</sup><br>and if i<br>ng serv<br>to add<br>nd tick<br>ing' bo                                              | for<br>t's a<br>ice<br>an<br>the<br>x                     |        | Contract Service<br>Service<br>Non-Recurring<br>Service Line End D<br>Service Line End D                                                                                                    | Select t<br>contrac  | he type of se<br>t, for GDS th                                | ervice you<br>his must bo     | want to<br>e 'Mano              | o add to<br>datory S                          | o the<br>ervi              |
| a stai<br>rvice<br>ecurri<br>need<br>ate a<br>ecurr                                       | rt date <sup>-</sup><br>and if i<br>ng serv<br>to add<br>nd tick<br>ing' bo                                              | for<br>t's a<br>ice<br>an<br>the<br>x                     |        | Contract Services<br>Service Non-Recurring<br>Service Line End D<br>Effective From Dat<br>Annual Value                                                                                                    | Select t<br>contract | he type of se<br>t, for GDS th                                | ervice you<br>iis must b      | want to<br>e 'Mano<br>Ad        | o add to<br>datory S<br>d a perf              | o the<br>ervi              |
| a stai<br>rvice<br>ecurri<br>need<br>ate a<br>ecurr<br>n ani                              | rt date <sup>-</sup><br>and if i<br>ng serv<br>to add<br>nd tick<br>ing' bo<br>nual val                                  | for<br>t's a<br>ice<br>an<br>the<br>x<br>ue               |        | Contrast Service<br>Service<br>Non-Recurring<br>Service Line Start I<br>Service Line End D<br>Effective From Dat<br>Annual Value<br>No Performance Tr<br>Opt Out Reason                                                                                                    | Select t<br>contrac  | he type of set<br>t, for GDS th                               | ervice you<br>iis must b<br>* | want to<br>e 'Mano<br>Ad        | o add to<br>datory S<br>d a perf              | o the<br>ervi              |
| a stai<br>rvice<br>curri<br>need<br>ate a<br>ecurr<br>n ann<br>e serv                     | rt date -<br>and if i<br>ng serv<br>to add<br>nd tick<br>ing' bo<br>nual val<br>vice or t                                | for<br>t's a<br>ice<br>an<br>the<br>x<br>ue<br>he         |        | Contract Service<br>Service<br>Non-Recurring<br>Service Line End D<br>Effective From Data<br>Annual Value<br>No Performance Targe<br>Performance Targe                                                                                                    | Select t<br>contract | he type of set<br>t, for GDS th                               | ervice you<br>his must b      | want to<br>e 'Mano<br>Ad<br>tar | o add to<br>datory S<br>d a perf<br>get for t | o the<br>ervi<br>orm       |
| a star<br>rvice<br>curri<br>need<br>ate a<br>ecurr<br>n anr<br>e serv                     | rt date<br>and if i<br>ng serv<br>to add<br>nd tick<br>ing' bo<br>nual val<br>vice or t<br>t of the                      | for<br>t's a<br>ice<br>an<br>the<br>x<br>ue<br>he         |        | Contract Stervice<br>Service<br>Non-Recurling<br>Service Line End D<br>Effective From Date<br>No Performance Targe<br>Performance Targe<br>Service Details                                                                                                    | Select t<br>contract | he type of set<br>t, for GDS th                               | ervice you<br>his must b      | want to<br>e 'Mano<br>Ad<br>tar | o add tc<br>datory S<br>d a perf<br>get for t | o the<br>ervi<br>orm       |
| a stai<br>rvice<br>ecurri<br>need<br>ate a<br>ecurr<br>n ann<br>e serv<br>noun            | rt date<br>and if i<br>ng serv<br>to add<br>nd tick<br>ing' bo<br>nual val<br>vice or t<br>t of the                      | for<br>t's a<br>ice<br>an<br>the<br>x<br>ue<br>he         |        | Contract Service<br>Service<br>Non-Recurring<br>Service Line End D<br>Service Line End D<br>Effective From Data<br>Annual Value<br>No Performance Targe<br>Service Details<br>Service Details<br>Search (Francial<br>Fibancial Vical                                                                                                    | Select t<br>contract | he type of set<br>t, for GDS th                               | ervice you<br>is must be      | want to<br>e 'Mano<br>Ad<br>tar | o add to<br>datory S<br>d a perf<br>get for t | o the<br>ervio<br>orm      |
| a stai<br>rvice<br>ecurri<br>need<br>ate a<br>ecurri<br>n ani<br>e serv<br>noun<br>ecurri | rt date<br>and if i<br>ng serv<br>to add<br>nd tick<br>ing' bo<br>nual val<br><i>r</i> ice or t<br>t of the<br>ng fund   | for<br>t's a<br>ice<br>an<br>the<br>x<br>ue<br>he<br>ding |        | Contrast Service<br>Service<br>Non-Recurring<br>Service Line Start I<br>Service Line Start I<br>Service Line End D<br>Effective From Dati<br>Annual Value<br>No Porformance Targe<br>Performance Targe<br>Performance Targe<br>Financial Value<br>Financial Value<br>Financial Value<br>Financial Value                                                                                                    | Select t<br>contract | he type of set<br>t, for GDS th<br>rednesdey, 81 October 2014 | ervice you<br>his must be     | want to<br>e 'Mano<br>Ad<br>tar | o add to<br>datory S<br>d a perf<br>get for t | o the<br>ervio<br>orm      |
| a star<br>rvice<br>ecurri<br>need<br>ate a<br>ecurr<br>n anr<br>e serv<br>noun<br>ecurri  | rt date<br>and if i<br>ng serv<br>to add<br>nd tick<br>ing' bo<br>nual val<br>rice or t<br>t of the<br>ng fund           | for<br>t's a<br>ice<br>an<br>the<br>x<br>ue<br>he<br>ding |        | Contract Service<br>Service<br>Non-Recurring<br>Service Line Start I<br>Service Line Start I<br>Service Line End D<br>Effective From Data<br>No Performance Targe<br>Performance Targe<br>Service Details<br>Search Financial<br>Performance Targe<br>Financial Value<br>Performance Targe<br>Records 11o 2 of 2                                                                                                    | Select t<br>contract | he type of set<br>t, for GDS th<br>edmesday, \$1 October 2014 | ervice you<br>his must be     | want to<br>e 'Mano<br>Ad<br>tar | o add to<br>datory S<br>d a perf<br>get for t | o the<br>ervia<br>orm      |
| a star<br>rvice<br>ecurri<br>need<br>ate a<br>ecurr<br>n ann<br>e serv<br>noun<br>ecurri  | rt date<br>and if i<br>ng serv<br>to add<br>nd tick<br>ing' bo<br>nual val<br>vice or t<br>t of the<br>ng fund           | for<br>t's a<br>ice<br>an<br>the<br>x<br>ue<br>he<br>ding |        | Contract Stevices<br>Non-Recurring<br>Service Line Start I<br>Service Line Start I<br>Service Line Start I<br>Effective Frem Dat<br>Annual Value<br>No Performance Targe<br>Service Details<br>Search Financial<br>Search Financial<br>Paractel Vear<br>Financial Value<br>Performance Targe<br>Records 1to 2 or 2<br>Carry Over                                                                                                    | Select t<br>contract | he type of set<br>t, for GDS th<br>ednesday, 01 October 2014  | ervice you<br>is must be      | want to<br>e 'Mano<br>Ad<br>tar | o add to<br>datory S<br>d a perf<br>get for t | o the<br>ervi<br>orm       |
| a stai<br>rvice<br>ecurri<br>need<br>ate a<br>ecurr<br>n ann<br>e serv<br>noun<br>ecurri  | rt date<br>and if i<br>ng serv<br>to add<br>nd tick<br>ing' bo<br>nual val<br><i>r</i> ice or t<br>t of the<br>ng fund   | for<br>t's a<br>ice<br>an<br>the<br>x<br>ue<br>he<br>ding |        | Contrast Service<br>Service<br>Non-Recurring<br>Service Line End D<br>Service Line End D<br>Effective From Dat<br>Annual Value<br>No Performance Targe<br>Performance Targe<br>Performance Targe<br>Performance Targe<br>Performance Targe<br>Performance Targe<br>Reservice Details<br>Search (Financial<br>Performance Targe<br>Resords 1 to 2 of 2<br>Cargo Over<br>Search (Financial<br>Financial Yalue                                                                                                    | Select t<br>contract | he type of set<br>t, for GDS th<br>ednesday, 01 October 2014  | ervice you<br>is must be      | want to<br>e 'Mano<br>Ad<br>tar | o add to<br>datory S<br>d a perf<br>get for t | o the<br>ervia<br>orm      |
| a stai<br>rvice<br>ecurri<br>need<br>ate a<br>ecurr<br>n ani<br>e serv<br>noun<br>ecurri  | rt date -<br>and if i<br>ng serv<br>to add<br>nd tick<br>ing' bo<br>nual val<br>vice or t<br>t of the<br>ng fund         | for<br>t's a<br>ice<br>an<br>the<br>x<br>ue<br>he<br>ding |        | Contract Service<br>Service<br>Non-Recurring<br>Service Line Start I<br>Service Line Start I<br>Service Line Start I<br>Service Line Start I<br>Service Line Start<br>Opt Out Reason<br>Performance Targe<br>Performance Targe<br>Service Details<br>Search Financial Vear<br>Performance Targe<br>Records 1 to 2 of 2<br>Carry Over<br>Search Financial<br>Financial Vear                                                                                                    | Select t<br>contract | he type of set<br>t, for GDS th<br>ednesday, \$1 October 2014 | ervice you<br>his must be     | want to<br>e 'Mano<br>Ad<br>tar | o add to<br>datory S<br>d a perf<br>get for t | o the<br>ervia             |
| a star<br>rvice<br>ecurri<br>need<br>ate a<br>ecurr<br>n ann<br>ecurri                    | rt date -<br>and if i<br>ng serv<br>to add<br>nd tick<br>ing' bo<br>nual val<br>vice or t<br>t of the<br>ng fund         | for<br>t's a<br>ice<br>an<br>the<br>x<br>ue<br>he<br>ding |        | Contract Stenicos<br>Non-Recuring<br>Service Line Start I<br>Service Line End Da<br>Effective From Da<br>Effective From Da<br>Effective From Da<br>Performance Targe<br>Service Details<br>Search Financial Value<br>Performance Targe<br>Service Details<br>Search Financial Value<br>Performance Targe<br>Records 110 2 of 2<br>Centy Over<br>Search Financial<br>Financial Value<br>Performance Targe<br>Records 110 2 of 2                                                                                                    | Select t<br>contract | he type of set<br>t, for GDS th<br>ednesday, 81 October 2014  | ervice you<br>is must be      | want to<br>e 'Mano<br>Ad<br>tar | o add to<br>datory S<br>d a perf<br>get for t | o the<br>ervia<br>orm:he s |
| a star<br>rvice<br>ecurri<br>need<br>ate a<br>ecurr<br>n ann<br>e serv<br>noun<br>ecurri  | rt date -<br>and if i<br>ng serv<br>to add<br>nd tick<br>ing' bo<br>nual val<br>vice or t<br>t of the<br>ng fund         | for<br>t's a<br>ice<br>an<br>the<br>x<br>ue<br>he<br>ding |        | Contrast Stervices<br>Service<br>Non-Recarring<br>Service Line Start 1<br>Service Line Start 1<br>Service Line Start 0<br>Service Line Start 0<br>Annual Value<br>No Performance Targe<br>Service Details<br>Search Financial<br>Performance Targe<br>Search Financial Value<br>Performance Targe<br>Records 1 to 2 of 2<br>Carry Over<br>Search Financial<br>Financial Value<br>Financial Value<br>Financial Value<br>Financial Value<br>Financial Value<br>Financial Value<br>Financial Value<br>Financial Value<br>Financial Value | Select t<br>contract | he type of set<br>t, for GDS th<br>ednesdey, 01 October 2014  | ervice you<br>is must be      | want to<br>e 'Mano<br>Ad<br>tar | o add to<br>datory S<br>d a perf<br>get for t | o the<br>ervio             |
| a stai<br>rvice<br>ecurri<br>ate a<br>ecurri<br>n ann<br>e serv<br>noun<br>ecurri         | rt date -<br>and if i<br>ng serv<br>to add<br>nd tick<br>ing' bo<br>nual val<br><i>r</i> ice or t<br>t of the<br>ng fund | for<br>t's a<br>ice<br>an<br>the<br>x<br>ue<br>he<br>ding |        | Conteast Service<br>Service<br>Non-Recurring<br>Service Line End D<br>Service Line End D<br>Effective From Dat<br>Annual Value<br>No Performance Targe<br>Performance Targe<br>Performance Targe<br>Performance Targe<br>Performance Targe<br>Performance Targe<br>Reservice Details<br>Search Financial Value<br>Performance Targe<br>Records 10 2 of 2<br>Cerry Over<br>Search Financial<br>Financial Year<br>Financial Year                                                                                                    | Select t<br>contract | he type of set<br>t, for GDS th<br>ednesdey, \$1 October 2014 | ervice you<br>is must be      | want to<br>e 'Mano<br>Ad<br>tar | o add to<br>datory S<br>d a perf<br>get for t | o the<br>ervi              |

you

Add

for the contract

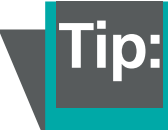

### Step 3

Locations

# lick to add a treatment location i.e. practice ddress for the contract

| Search Practice Name |                |                |                |                               |                             |        |  |
|----------------------|----------------|----------------|----------------|-------------------------------|-----------------------------|--------|--|
| Practice Name        | Address Line 1 | Address Line 2 | Address Line 3 | Treatment Location Start Date | Treatment Location End Date | Action |  |
|                      |                |                |                |                               |                             |        |  |
|                      |                |                |                |                               |                             |        |  |
|                      |                |                |                |                               |                             |        |  |
|                      |                |                |                |                               |                             |        |  |
|                      |                |                |                |                               |                             |        |  |
|                      |                |                |                |                               |                             |        |  |
|                      |                |                |                |                               |                             |        |  |
|                      |                |                |                |                               |                             |        |  |
|                      |                |                |                |                               |                             |        |  |
|                      |                |                |                |                               |                             |        |  |
|                      |                |                |                |                               |                             |        |  |
|                      |                |                |                |                               |                             |        |  |
| ecords 0 to 0 of 0   |                |                |                |                               | Page 1                      | 1      |  |

Add the location ID if you know it or click on the green cross to search for a location or add a new one

| Location      | <br>Landline Phone Number     |            |                             |
|---------------|-------------------------------|------------|-----------------------------|
| Practice Name | Mobile Phone Number           |            |                             |
| Postcode      | Emergency Contact Number      |            |                             |
| Address       | Emergency Contact Name        |            |                             |
|               | Email Address                 |            |                             |
|               | Website Address               |            |                             |
|               | Treatment Location Start Date | 01/04/2006 | 🛅 🎯 Saturday, 01 April 2006 |
|               | Treatment Location End Date   |            | 1                           |

When completed click Add to add the location to the contract or Add/Create to add the current location and create a further one

Step 4

| Home 3    | Contracts L | ist           |                           |                         |                       |              |               |        |
|-----------|-------------|---------------|---------------------------|-------------------------|-----------------------|--------------|---------------|--------|
| Genera    | a 🕖 🥥 :     | Services      | KPIS                      | Locations               | Performers            | P. Targets   | Sumr          | nar    |
| Performen | s - Step 5  |               |                           |                         |                       |              |               |        |
| Search Fo | prename     | -             | (                         |                         |                       |              |               | Create |
| Forename  | Sumame      | GDC<br>Number | Correspondence<br>Address | Performer Start<br>Date | Performer End<br>Date | 14/15<br>NPE | 14/15<br>NPEE | Action |
|           |             |               |                           |                         |                       |              |               |        |
|           |             |               |                           |                         |                       |              |               |        |
|           |             |               |                           |                         |                       |              |               |        |
|           |             |               |                           |                         |                       |              |               |        |
|           |             |               |                           |                         |                       |              |               |        |
|           |             |               |                           |                         |                       |              |               |        |
|           |             |               |                           |                         |                       |              |               |        |
|           |             |               |                           |                         |                       |              |               |        |
|           |             |               |                           |                         |                       |              |               |        |
|           |             |               |                           |                         |                       |              |               |        |

|                                                    | Contract Performer                                                                                                    |                      |                   |             |      | *                   |                                             |  |  |  |  |  |
|----------------------------------------------------|----------------------------------------------------------------------------------------------------|----------------------|-------------------|-------------|------|---------------------|---------------------------------------------|--|--|--|--|--|
| h to find<br>erformer<br>vant to add<br>e contract | Performer ID<br>Forename<br>Surname<br>GDC Number<br>Correspondence Addres<br>Performer Start Date<br>Performer End Date | Idress Please Select |                   |             |      | Friday, 01 May 2015 |                                             |  |  |  |  |  |
|                                                    | NPE/NPEE<br>Search Employment Typ                                                                                        |                      |                   |             |      | Create Click to add |                                             |  |  |  |  |  |
|                                                    | Search Employment Ty                                                                                                    | NPE/NPEE Start Date  | NPE/NPEE End Date | NPE         | NPEE | Create              | Click to add                                |  |  |  |  |  |
|                                                    | Search Employment Type                                                                                                   | NPE/NPEE Start Date  | NPE/NPEE End Date | NPE         | NPEE | Action              | Click to add<br>the performe<br>NPE or NPEE |  |  |  |  |  |
|                                                    | Search Employment Type Employment Type Records 0 to 0 of 0                                                               | NPE/NPEE Start Date  | NPE/NPEE End Date | NPE<br>Page | NPEE | Action              | Click to add<br>the performe<br>NPE or NPEE |  |  |  |  |  |

Click Add to add the performer to the contract or Add/Create to add a further performer

Enter the start date, and end date if you have one, for either the NPE of NPEE, NPE/NPEE is entered for the financial year so the end date must be 31/3 or before

Sear the | you to th

Select the type of employment for the performer. If you select Agency or Incorporated you must enter an NPEE figure, even if the performer is a member of the NHS Pension scheme.

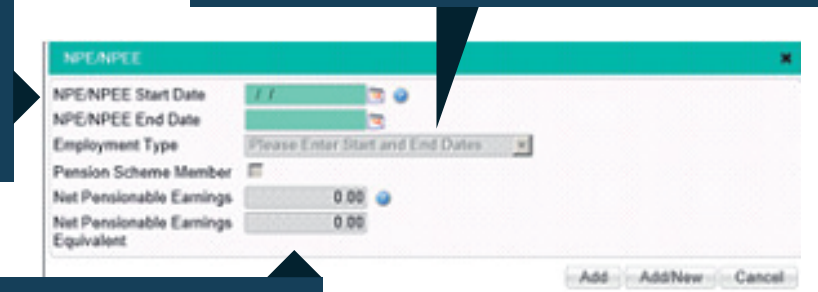

Enter the amount of NPE or NPEE for the period. This will be determined by the employment type you have entered

Click Add to confirm the details for the performer. Click Add/New to confirm the current details and to add NPE/NPEE for another performer

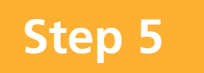

#### **Performance targets**

You can use this screen to enter individual activity targets for performers.

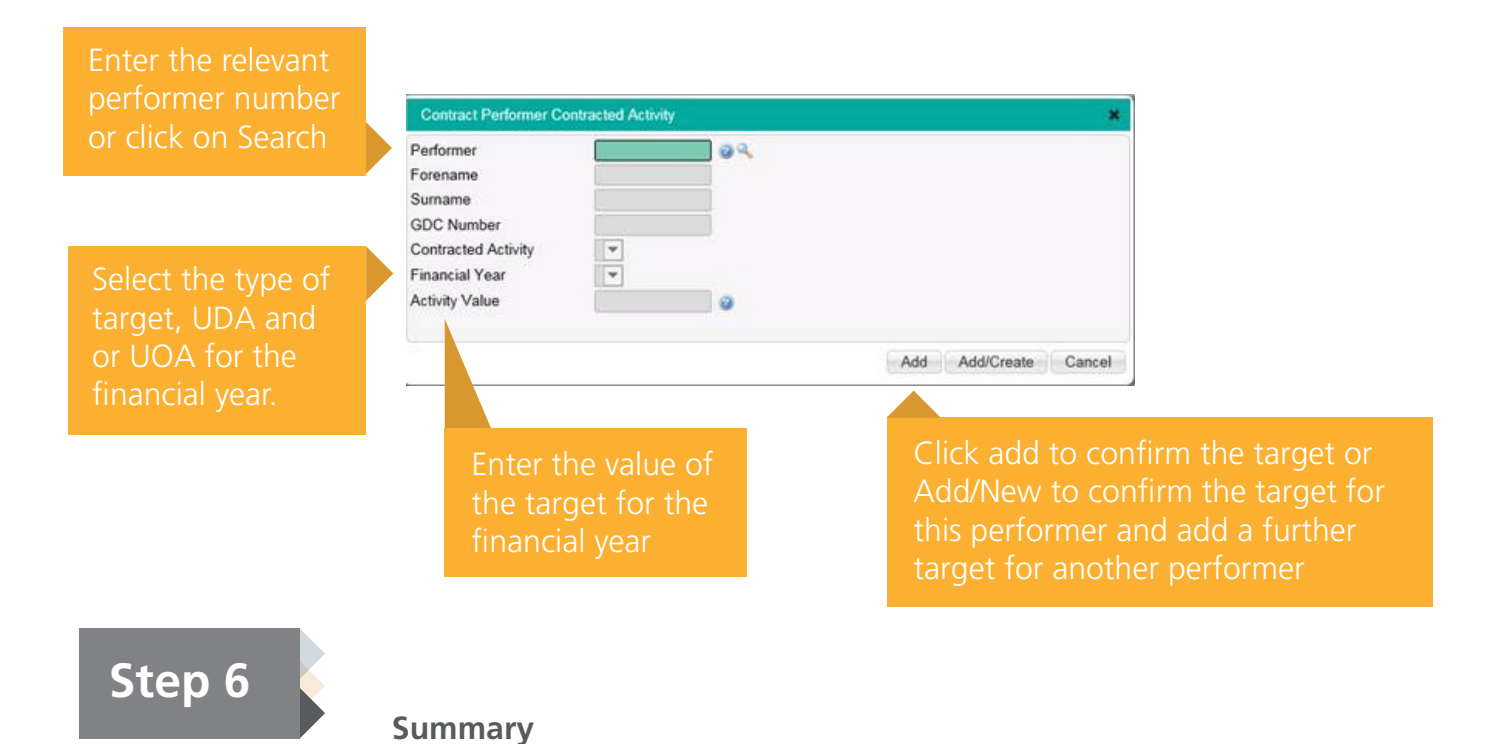

At the end of the process you'll be presented with a summary screen showing all the information you've entered. You will then need to submit the contract for authorisation.

|                   | A Home > Contract                                                                                                    | ts List                                                   |                |                        |                            |                       |             |            |  |  |
|-------------------|----------------------------------------------------------------------------------------------------|-----------------------------------------------------------|----------------|------------------------|----------------------------|-----------------------|-------------|------------|--|--|
|                   | General (                                                                                                    | Services                                                  | 🚺 KPI          | s 🚺 Lo                 | cations 🗿 Pra              | ctitioners 🔕 P        | . Targets   | Summary    |  |  |
|                   | 4                                                                                                    |                                                           |                |                        |                            |                       |             |            |  |  |
|                   | Summary - Step 7                                                                                                    |                                                           |                |                        |                            |                       |             |            |  |  |
|                   | Contract Summary<br>1A Dental Practice Lim<br>Contract Number: 100<br>Contract Location Add<br>Special Needs Dental<br>CAMBERILEY, Survey  | illed (183547)<br>2420000<br>ress:<br>Clinic, Berkshire F | Road Clinic, ( | Old Dean Estate,       | Contract Start Date: 2     | 23/10/2014            |             |            |  |  |
|                   | GDS                                                                                                    |                                                           |                |                        |                            |                       |             |            |  |  |
|                   | Services                                                                                                    | Start                                                     | End            | Value<br>This Year     | Annual                     | Activity<br>This Year | Annual      | Units      |  |  |
|                   | Epidemiology<br>Mandatory Services                                                                                                    | 23/10/2014<br>23/10/2014                                  |                | £440,858.00<br>£440.00 | £1,000,000.00<br>£1,000.00 | 441<br>44             | 1000<br>100 | UDA<br>UDA |  |  |
|                   | Practitioner Details                                                                                                    |                                                           |                |                        |                            |                       |             |            |  |  |
| Click on Submit   | Practitioner Name                                                                                                    |                                                           |                |                        | NPE                        | NP                    | EE          |            |  |  |
| for Authorisation | Mr Sindi                                                                                                    |                                                           |                |                        | £100.00                    | £0.                   | 00          |            |  |  |
| to send the       | NB. Other Payments and/or deductions may apply to this contract e.g. for superannuation contributions and agreed standards<br>entitlements |                                                           |                |                        |                            |                       |             |            |  |  |
| contract to be    |                                                                                                    |                                                           |                |                        |                            |                       | Generate Su | mmary PDF  |  |  |
| authorised        | Submit for Authorit                                                                                                    | sation                                                    |                |                        |                            |                       |             |            |  |  |
|                   | 4                                                                                                    |                                                           |                | _                      |                            |                       |             |            |  |  |
|                   |                                                                                                    |                                                           |                |                        | Click on Ge                | nerate su             | mmary pd    | f if you   |  |  |

Click on Generate summary pdf if you want to retain a copy of the contract summary for your records